F No. J-11018/1/4/2015-RE-1V Government of India Ministry of Rural Development Department of Rural Development (Mahatma Gandhi NREGA Division)

> Krishi Bhawan, New Delhi Dated: - 05/01/2017.

To,

## The Spl CS /Prl Secretary/ Secretary (in charge of MGNREGA) Government of All States/UTs

Subject: Guidelines for conducting data entry for the maintenance of Block/Bund Plantation under MGNREGA.

Madam/Sir,

As per the advisory issued by the Ministry on 27<sup>th</sup> October 2016, (No. J-11018/1/4/2015-RE-1V) and as suggested in the para 2 & 3, the maintenance of plantation works should be done by allotting the plants to Job card holders (maximum upto 200 plants per Household) and where ever possible with due permission usufruct rights to be provided to the Job card holders who are engaged in the maintenance of plantation works so as to enhance their livelihood aspects. During the maintenance period the payment should be done based on survival and accomplishment of tasks (watering, weeding, manuring etc.)

Input formats for feeding data for the maintenance of Block/bund plantation is enabled in the MIS. It is advised that the concerned implementing agency may immediately start feeding the data as per the attached guidelines.

Yours faithfully

(Dr. Suparna S Pachouri) Director (MGNREGA)

Enclosure: As above

Copy to — Sr. Technical Director, NIC for uploading the guidelines and communication in the MGNREGA website.

## GUIDELINES FOR WEB BASED DATA ENTRY FOR MAINTENANCE OF BLOCK/BUND PLANTATION UNDER MGNREGA

1. Open MNGRGA web site <u>http:nrega.nic.in</u>and Click on District/Block Admin.

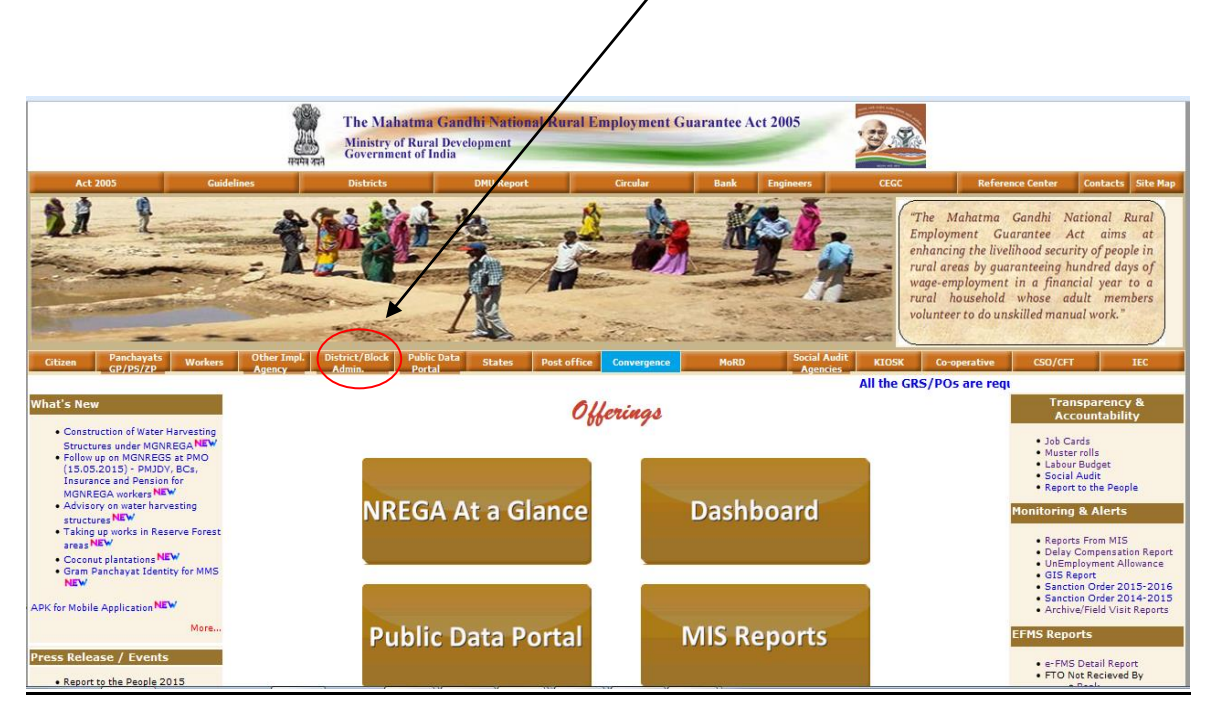

2. Click on Programme Officer

| Panchayats<br>GP/PS/75                  | Workers          | Other Impl. Agency        | District/Block Admin. | States       | Post office | MoRD | Social Audit<br>Agencies |
|-----------------------------------------|------------------|---------------------------|-----------------------|--------------|-------------|------|--------------------------|
|                                         |                  |                           | District / Block /    | Administrato | r           |      |                          |
| • Programme Officer                     | )                |                           |                       |              |             |      |                          |
| <ul> <li>PO Administrator</li> </ul>    |                  |                           |                       |              |             |      |                          |
| <ul> <li>Block Administrator</li> </ul> |                  |                           |                       |              |             |      |                          |
| District Programme 0                    | Coordinator      |                           |                       |              |             |      |                          |
| DPC Administrator                       |                  |                           |                       |              |             |      |                          |
| Generate FTO for P                      | O Level          |                           |                       |              |             |      |                          |
| <ul> <li>Generation of</li> </ul>       | FTO by Accountar | nt                        |                       |              |             |      |                          |
| <ul> <li>Approve and s</li> </ul>       | end FTO to Bank  | by PO/BDO                 |                       |              |             |      |                          |
| Generate FTO for D                      | PC Level         |                           |                       |              |             |      |                          |
| <ul> <li>Generation of</li> </ul>       | FTO by Accountar | nt                        |                       |              |             |      |                          |
| <ul> <li>Approve and s</li> </ul>       | end FTO to Bank  | by District Level Officer |                       |              |             |      |                          |
| Aadhaar Seeding                         |                  |                           |                       |              |             |      |                          |
| Nrega Labour Comp                       | onent            |                           |                       |              |             |      |                          |

3. Click on Data Entry

|         |                                              | T Start               | he Mahatma Gandh<br>dinistry of Rural Develo<br>lovernment of India | ii National Rural Em<br>pment | oloyment Guara | ntee Act 2005 | A REAL |                          |           |
|---------|----------------------------------------------|-----------------------|---------------------------------------------------------------------|-------------------------------|----------------|---------------|--------|--------------------------|-----------|
| Citizen | Panchayats<br>GP/T7/ZP                       | Workers               | Other Impl. Agency                                                  | District/Block Admin.         | States         | Post office   | MoRD   | Social Audit<br>Agencies | Engineers |
| -       |                                              |                       |                                                                     | Programm                      | e Officer      |               |        |                          |           |
| -       | Data Entry -Registration, At                 | tend complaints, con  | nment on GP works , issue M                                         | luster Roll                   |                |               |        |                          |           |
|         | <ul> <li>Generate Reports - Job C</li> </ul> | ard, Job Slip , MSR R | egister , Pending Works                                             |                               |                |               |        |                          |           |
|         |                                              | ara, see onp , march  | syster , r energy works                                             |                               |                |               |        |                          |           |

4. Select State for data entry

|        | The Mahatma Gandhi National Rural Employment Guarantee Act 2005 |         |                    |                       |                      |             |      |                          |           |
|--------|-----------------------------------------------------------------|---------|--------------------|-----------------------|----------------------|-------------|------|--------------------------|-----------|
| itizen | Panchayats<br>GP/PS/ZP                                          | Workers | Other Impl. Agency | District/Block Admin. | States               | Post office | MoRD | Social Audit<br>Agencies | Engineers |
|        |                                                                 |         |                    |                       |                      |             |      |                          |           |
| ANDA   | MAN AND NICOBAR                                                 |         |                    |                       | ANDHRA PRADESH       |             |      |                          |           |
| ARUN   | ACHAL PRADESH                                                   |         |                    |                       | ASSAM                |             |      |                          |           |
| BIHAR  | R                                                               |         |                    |                       | CHANDIGARH           |             |      |                          |           |
| CHHA   | TTISGARH                                                        |         |                    |                       | DADRA & NAGAR HAVELI |             |      |                          |           |
| DAMA   | N & DIU                                                         |         |                    |                       | GOA                  |             |      |                          |           |
| GUJAF  | RAT                                                             |         |                    |                       | HARYANA              |             |      |                          |           |
| HIMAG  | CHAL PRADESH                                                    |         |                    |                       | JAMMU AND KASHMIR    |             |      |                          |           |
| JHARK  | KHAND                                                           |         |                    |                       | KARNATAKA            |             |      |                          |           |
| KERAL  | LA                                                              |         |                    |                       | LAKSHADWEEP          |             |      |                          |           |
| MADH   | IYA PRADESH                                                     |         |                    |                       | MAHARASHTRA          |             |      |                          |           |
| MANIF  | PUR                                                             |         |                    |                       | MEGHALAYA            |             |      |                          |           |
| MIZO   | RAM                                                             |         |                    |                       | NAGALAND             |             |      |                          | _         |
| ODIS   | на                                                              |         |                    |                       | PONDICHERRY          |             |      |                          |           |
| PUNJA  | AB                                                              |         |                    |                       | RAJASTHAN            |             |      |                          |           |
| SIKKI  | м                                                               |         |                    |                       | TAMIL NADU           |             |      |                          |           |
| TRIPU  | JRA                                                             |         |                    |                       | UTTAR PRADESH        |             |      |                          |           |
| UTTAF  | RAKHAND                                                         |         |                    |                       | WEST BENGAL          |             |      |                          |           |

5. Enter password for login

Λ.

|                                                                              |                   |                              | Govt. of India<br>Ministry of Rural Development<br>Department of Rural Development |
|------------------------------------------------------------------------------|-------------------|------------------------------|------------------------------------------------------------------------------------|
| The Mahatma Gandhi National Rural Employment Guarantee Act                   |                   |                              | 26-May-2015                                                                        |
|                                                                              |                   |                              | Home                                                                               |
|                                                                              | DATA ENTRY LOGI   | N                            |                                                                                    |
|                                                                              | State* :          | DemoStateCHANDIGARH          |                                                                                    |
|                                                                              | Financial year* : | Select 🔻                     |                                                                                    |
|                                                                              | District*:        | Select District 👻            |                                                                                    |
|                                                                              | Block*:           | Select Block 💌               |                                                                                    |
|                                                                              | Entry by* :       |                              |                                                                                    |
|                                                                              | Password* :       | (Password is case sensitive) |                                                                                    |
|                                                                              |                   | Proceed Reset                |                                                                                    |
| Designed & Developed By NIC-DRD Informatics Centre, Krishi Bhawan, New Delhi |                   |                              | Feedback::mailto: nicdrd[at]nic[dot]in                                             |

6. After successful login following option will appear for Maintenance of Block/Bund plantation and Survey. First enter the data for maintenance of Block/bund plantation then completing it go for survey format.

|                                   | $\mathbf{\lambda}$                                                                                                    |                                                                                                    |                        |
|-----------------------------------|----------------------------------------------------------------------------------------------------|----------------------------------------------------------------------------------------------------|------------------------|
| 🗅 poindex 🛛 🗙 🔽                   |                                                                                                    |                                                                                                    |                        |
| ← → C (i) 164.100.51.12/Netr      | nrega/Progofficer/PoindexFrame2.aspx                                                                                                    |                                                                                                    | 문 ☆ 😒 🗄                |
| 🔢 Apps 💶 Holiday Calendar   Na  🏯 | Mahatma Gandhi Nati 🕅 D FS 2.0 Authenticat 🔓 Google                                                                                                    | 🧭 Careers   UNDP in Ind 🛛 🗋 Travel Advisory 🛛 Yahoo 🛷 Airtel Prepaid Mobile                                                                                                    | >>   📃 Other bookmarks |
|                                   | <ul> <li>Genration on Jaterial List of Relected<br/>Transaction (Arwant through 1HH)<br/>Benificiary)</li> <li>Administrative List<br/>Genrate Administrative Expenditure List<br/>(Sector)</li> <li>Mary Genrate Administrative Expenditure List<br/>(Sector)</li> <li>Mary Genrate Administrative Expenditure Comparison<br/>(Sector)</li> <li>Mary Genrate Administrative Expenditure of Relected Transaction for<br/>Technical Assistant</li> <li>Mary Genrate Administrative Expenditure of Relected Transaction for<br/>Technical Assistant</li> </ul> | Anterpretermine decours (constructed accours)     Administrative Expenditure     Administrative Expenditure     Administrative Expenditure     Administrative Expenditure     Sussive Funds (Edit/Delate1     CashDook Entry     Edit     Funds Refunded | -                      |
|                                   | Technical Assistant                                                                                                    | ::Roadside Tree Plantation ::                                                                                                    |                        |
|                                   | • Genration OF Administrative Expensioner List<br>Of Rejected Transaction                                                                                                    | Progress of Roadside Tree Plantation [Edit]                                                                                                    |                        |
|                                   | MATE MANAGEMENT                                                                                                    |                                                                                                    |                        |
|                                   | Create Group Datair     Delete Group Detail     Update Group Dt of Applicant     Group Demand                                                                                                    | :: Maintenance of Road side/Block/Bund Plantation ::<br>• Allocation of Stretch for Jobcard Holder/Agency (Edit)<br>Survey of Road ide/Block/Bund Tree Plantation<br>Maintenance of Block/Bund Plantation                                                |                        |
|                                   | LABOUR BUDGET                                                                                                    |                                                                                                    |                        |
|                                   | Labour Projection     Work Projection     Work Projection     Gram Uday se Bharat Uday (Gram Sabha Entry)  DEVICE MANAGEMENT                                                                                                    | Delay in Payment     Approval [Delete]     Approval [Delete]     Muster Foll vine Approval     Sand PayOder for Delay in payment     Ardsmarks Rested PayOder for Delay in payment     Unemployment Allowance                                            |                        |
|                                   | Devices Registration                                                                                                    | Approval     [Delete]                                                                                                    |                        |
|                                   | <ul> <li><u>Delete Device Registration</u></li> <li><u>NET#Alocate Device to Worker/vendor</u></li> <li><u>Map Work to the MMS Device to Panchavat having</u><br/>more than one Device</li> </ul>                                                                                                    | PayOrder for Unemployment Allowance      NEW::Semiskilled/Skilled Worker::                                                                                                    |                        |
|                                   | FREEZE & VERIFY AADHAAR                                                                                                    | Register Semiskilled/Skilled Worker     Verify and Freeze Semiskilled/Skilled Worker Account     Update Semiskilled/Skilled Worker Account     Delete Semiskilled/Skilled Worker     ###Generate Wapeliet for Semiskilled/Skilled Worker                 | Ţ                      |
| 📀 🥭 🚞 💽                           | 🔿 💽 🐸 💋 💵 🛽                                                                                                    |                                                                                                    | 🕜 🔺 🖿 🚸 🛱 🛱 12:58 PM   |

## 7. Select work:

First the work needs to be selected, for which the data entry is to be conducted either for Block or bund plantation. The work selected for Block/Bund plantation may be from one of the works earlier entered in work category with following pro status description as shown below in the table-

| work_cat_name                           | pro_status_desc                         |
|-----------------------------------------|-----------------------------------------|
| Coastal Areas                           | Belt Vegetation                         |
| Drought Proofing                        | Afforestation                           |
| Drought Proofing                        | Eco Restoration of Forest               |
| Drought Proofing                        | Forest Protection                       |
| Drought Proofing                        | Grass Land Development and Silvipasture |
| Drought Proofing                        | Plantation in Government Premises       |
| Drought Proofing                        | Plantation                              |
| Works on Individuals Land (Category IV) | Plantation                              |
| Works on Individuals Land (Category IV) | Bio Drainage                            |
| Works on Individuals Land (Category IV) | Belt Vegetation                         |
| Works on Individuals Land (Category IV) | Boundary Plantation                     |
| Works on Individuals Land (Category IV) | Horticulture                            |
| Works on Individuals Land (Category IV) | Sericulture                             |
| Flood Control and Protection            | Bio Drainage                            |

## After selecting the work, the screen appears as

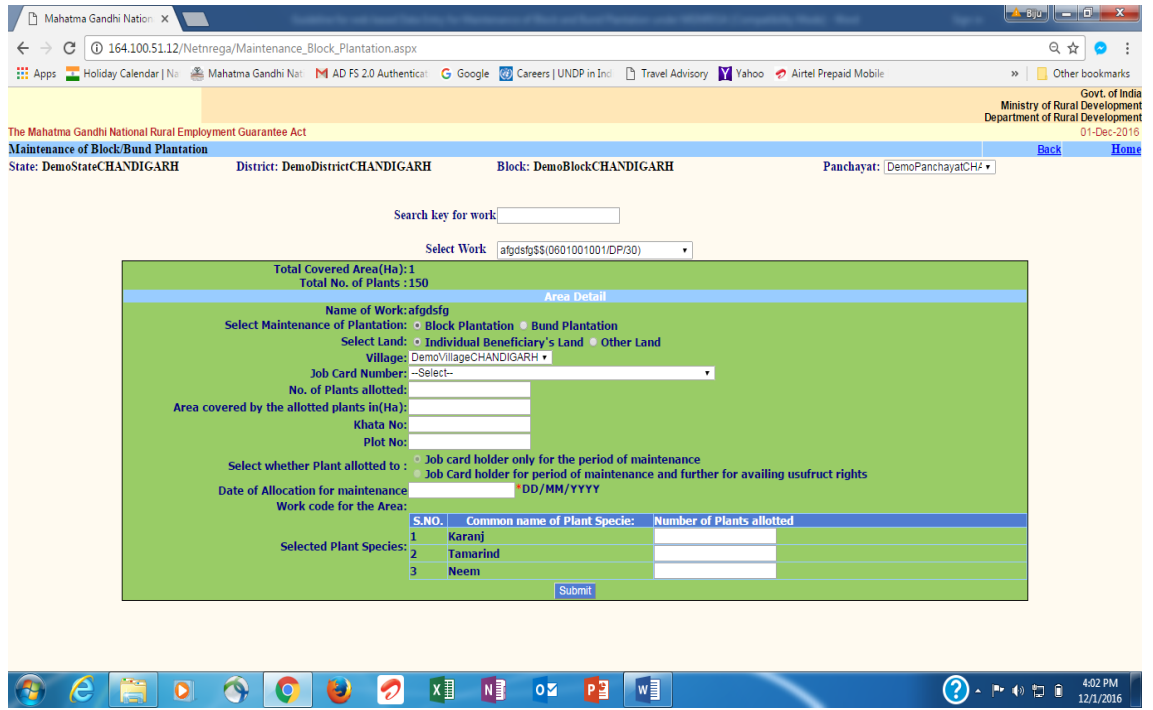

Through this option user can allocate upto 200 number of plants to a Jobcard holder or Household. Corresponding to each entry a unique work code is generated in NREGASoft.

Demand, Allocation and muster roll generation of the Job Card holder will be generated by normal procedure as in MIS on this work code. The period of demand, allocation and muster roll will be as per the routine followed.

- 8. **Total covered area (ha):** On top, the figure reflected is from the data base earlier created for mentioning the total area covered by the plantation in hectare.
- 9. **Total No. of plants:** It reflects the total number of plants planted in the area mentioned above in point 8.
- 10. **Select maintenance of plantation:** Select the icon for which maintenance needs to be carried out either for Block Plantation or Bund Plantation.

**10.a Select Land:** If the plantation is carried out in the individual land of para 5 households then to select the icon Individual beneficiary's land or else for all other lands where plantation is conducted, do select the icon - Other land.

10.b. Village: Name of the village to be entered

10.c. **Job Card Number**: As the plants will be allotted to a Household having Job card, therefore, the Job card holder's number to whom the plants are allotted needs to be selected from drop down menu.

10.d. **No. of Plants allotted**: Enter the number of plants allotted to a household having Job card up to a limit of 200 plants per household.

10.e. **Area covered by the allotted plants in (Ha)**: Enter the area (in hectare) covered by the allotted number of plants to one household.

10.f. Khata No.: Enter the Khata no. referred for point 10.e

10.g. **Plot No**. Enter the Plot No. referred for point 10.e

10.h. Select whether plant allotted to:

10.h.i. **Job card holder for the period of maintenance**: Select this icon, If the plants are allotted to households to work only for the period of maintenance as per the estimated maintenance period. After completing the period of maintenance the trees will be taken care of, by the owner of the land.

10.h.ii. Job card holder for period of maintenance and further for availing usufruct rights: Select this icon, If the plants are allotted to households to work for the period of maintenance as per the estimated maintenance period and thereafter for availing usufruct rights (right to use fruits, flowers, barks, leaves, wood etc) from the allotted plants.

10.i. **Date of Allocation for maintenance**: Enter the date of planting, which will become the date of Allocation for maintenance.

10.j. Work code for the Area: The system will automatically generate a work code for the area allocated to a JC holder.

**10.k. Selected Plant species:** Enter the names and number of plant species allotted to a Household having Job card.

(Note – It should be noted that while feeding the names of the plants in State DBA, common names of the plant should be entered so that all implementing agencies can easily understand the name of the plant species fed in the system. This is needed for getting uniformity and correct reporting for a particular specie in a GP or Block or District or State)

- 10.1. **Click submit** to save information.
- **11. Survey of Block/Bund Plantation**: Basically the survey format for maintenance of Block/Bund plantation is similar to the survey format designed for maintenance of Roadside Tree Plantation. The word stretch in roads may change to Area covered in Block/Bund plantation and unit dimensions change from kilometre(km) to hectare (ha)

Surveyor will inspect/survey the maintenance work, done by the JC holder for the allocated plants

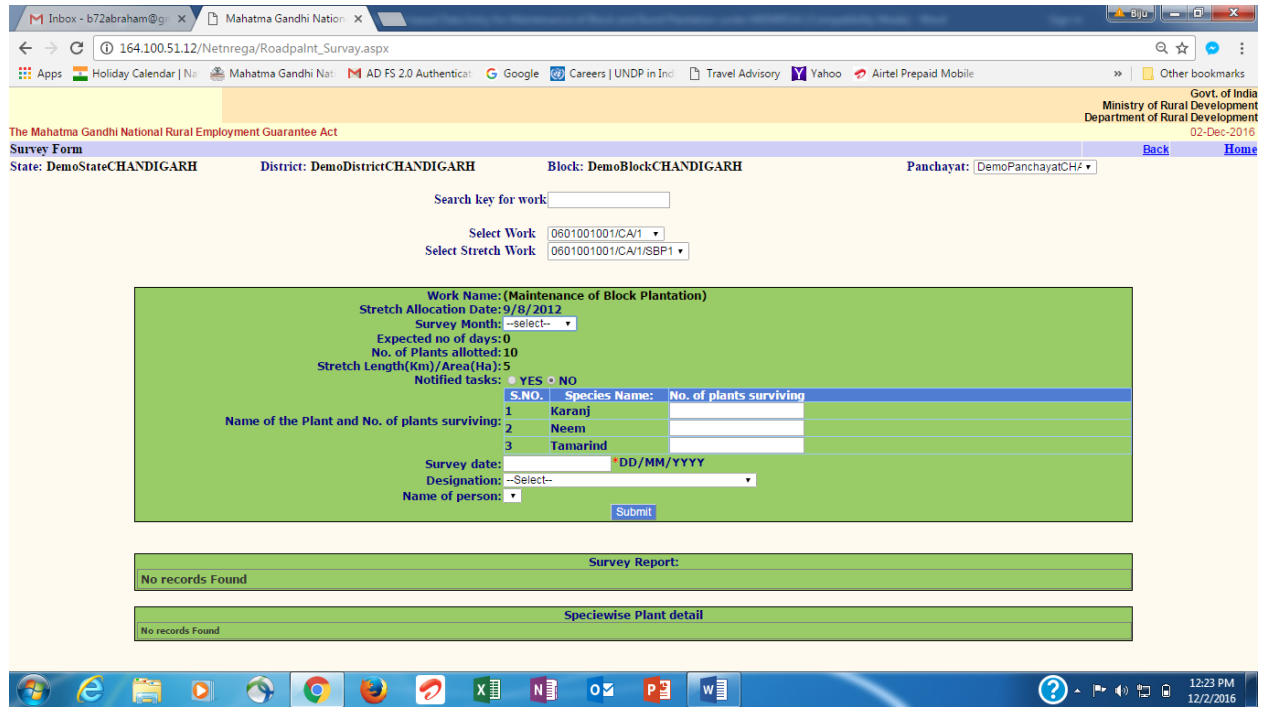

- a. Select Work : Select work code from the drop down list
- b. Select Stretch Work: Select Work code for the Area from the drop down list
- **c. Stretch Allocation Date:** This is generated automatically by the system and correspond to the date of allocation for maintenance.

- **d.** Survey Month: Select the month in which survey has been conducted, to estimate the survival of plant species and to check whether the notified tasks are accomplished or not.
- e. Expected No. of days: Automatically will be generated by the system.
- f. No. of Plants allotted: Automatically will be generated by the system.
- **g.** Stretch length (km)/Area (ha) : Automatically will be generated by the system. For Block and Bund Plantation It will be in hectare (ha)
- **h.** Notified task: It refers to the task like watering, weeding, manuring etc. which needs to be done by the Household to whom plants are allotted, so that the plants remain healthy. If done, click **YES**, if not click **NO**.
- i. Name of the Plant and No. of plants surviving: It is to be entered on the date of survey and it is the specie wise number of live plants counted. IN MIS, the payment criteria kept is same as kept for Roadside Tree Plantation which was based on survival and accomplishment of notified task but payment to be made per plant per month based on survival and accomplishment of task (as shown in below table) to the Household (Job card holder) needs to be decided by the State/UT as per their SoR and to be fed in the MIS for conducting payments.

| Month | Task to be completed as per the schedule of Plantation | Survival %     | Payment         |
|-------|--------------------------------------------------------|----------------|-----------------|
| On    | Completed                                              | 90 % Above     | Full wages      |
| every | Completed                                              | >75% and <90 % | Half wages      |
| month | Completed                                              | < 75%          | No wage         |
|       | Not done                                               | 90 % Above     | Half wage       |
|       | Not done                                               | >75% and <90 % | One fourth wage |
|       | Not done                                               | < 75%          | No wage         |

- j. Survey date: To be entered. (The survey date will be in between last day of the month and up to seven days of the succeeding month., for illustration, if the Survey month is Jan 2015, then the survey date will be any of the dates between 31<sup>st</sup> Jan 2015 to 7<sup>th</sup> Feb. 2015)
- **k. Designation:** To be selected from the drop down list. The designation of the Official/person who conducted the survey.
- **I.** Name of the person: To be entered. Name of the Official/person who conducted the survey.
- m. Click submit to save information